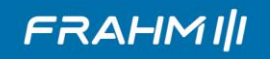

## Manual de instrução para alteração de nomes do RD HDMI TV G3 (32.312)

1º passo: Será necessário um *pendrive* (USB DISK) para a atualização.

**2° passo:** Faça o download dos arquivos na página do produto no site da FRAHM;

**3° passo:** Entre na pasta correspondente ao **nome do ambiente que deseja** e copie o arquivo ".mva" com o nome correspondente e o arquivo "IKHzz.MP3" para o *pendrive*. A pasta raiz do *pendrive* deve conter os arquivos abaixo (no exemplo para renomear para "SALA 1"):

| Comput                                           | ador 🕨 Disco removível (F:) |                 |                     | •        |
|--------------------------------------------------|-----------------------------|-----------------|---------------------|----------|
| Organizar ▼ Compartilhar com ▼ Gravar Nova pasta |                             |                 |                     |          |
| ☆ Favoritos                                      | Nome                        | Data de modific | aç Tipo             | Tamanho  |
| 🧮 Área de Trabalho                               | Sala_1.MVA                  | 12/12/2022 05:0 | 8 Arquivo MVA       | 1.456 KB |
| 〕 Downloads                                      | 📥 1KHzz.mp3                 | 14/12/2016 13:0 | 3 MP3 Audio File (V | 408 KB   |
| 🔛 Locais                                         |                             |                 |                     |          |
| 📑 CFTV - Atalho                                  |                             |                 |                     |          |
| E Di Li                                          |                             |                 |                     |          |
| Bibliotecas                                      |                             |                 |                     |          |
| Documentos                                       |                             |                 |                     |          |
| Músicas                                          |                             |                 |                     |          |
| Vídeos                                           |                             |                 |                     |          |
| 3                                                |                             |                 |                     |          |
| 🖳 Computador                                     |                             |                 |                     |          |
| 🏭 Disco Local (C:)                               |                             |                 |                     |          |
| 👝 Disco removível (F:)                           |                             |                 |                     |          |
|                                                  |                             |                 |                     |          |
|                                                  |                             |                 |                     |          |

**4° passo:** Ligue seu RD HDMI G3 e insira o *pendrive* na porta USB do produto. Se o *pendrive* possuir LED, é possível identificar a troca dos arquivos ao piscar e após aproximadamente 5-10 segundos você ouvirá um sinal sonoro de reinício e o LED branco piscará. Neste momento, retire o *pendrive* e então desligue seu produto na chave L/D traseira.

**5° passo:** Ao religar seu produto estará atualizado com o nome escolhido e pronto para uso.

## **OBSERVAÇÃO:**

- Copie somente os arquivos dispostos dentro pasta, e não a mesma.

## ATENÇÃO!

- Não desligue ou interrompa o processo de atualização, siga corretamente os passos citados para atualização do nome do seu produto, caso os passos não sejam seguidos da maneira correta, poderão ocorrer danos ao produto.

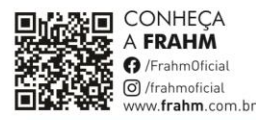

AUDIOFRAHM IND. E COM. DE ELETROELETRÔNICOS LTDA Rodovia BR 470,KM 140, 5640, Valada Itoupava Rio do Sul/SC - CEP 89162-915 Fone: 47 3531 8800 | 0800 047 8002